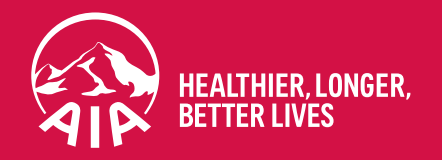

# AIA Vitality How to earn points via Organised Fitness Events

July 2024

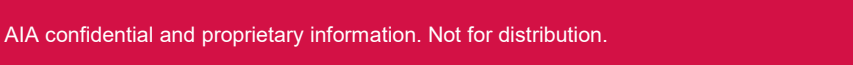

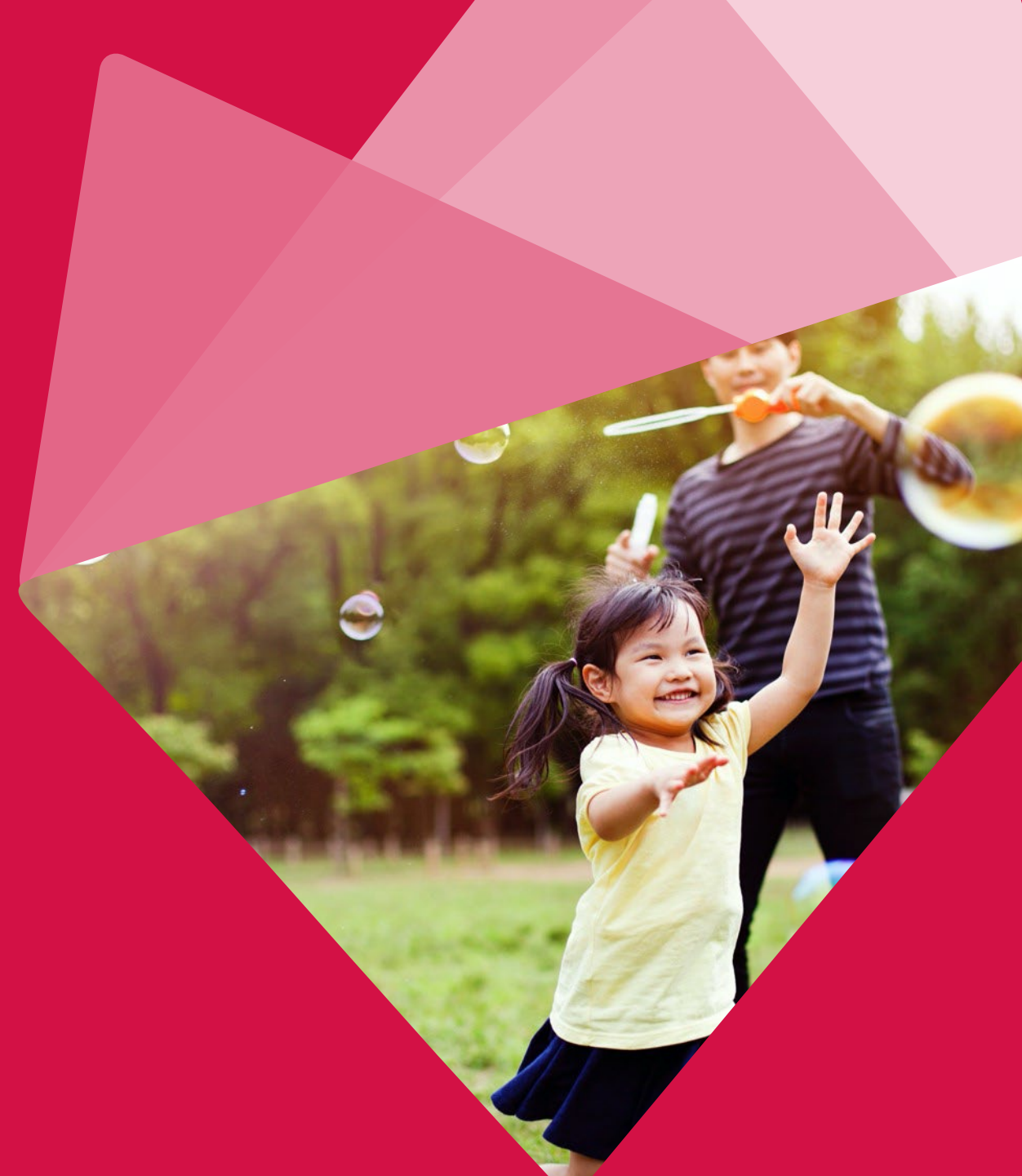

## How to earn Vitality points via Organised Fitness Events

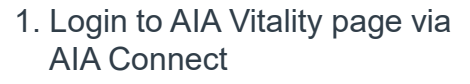

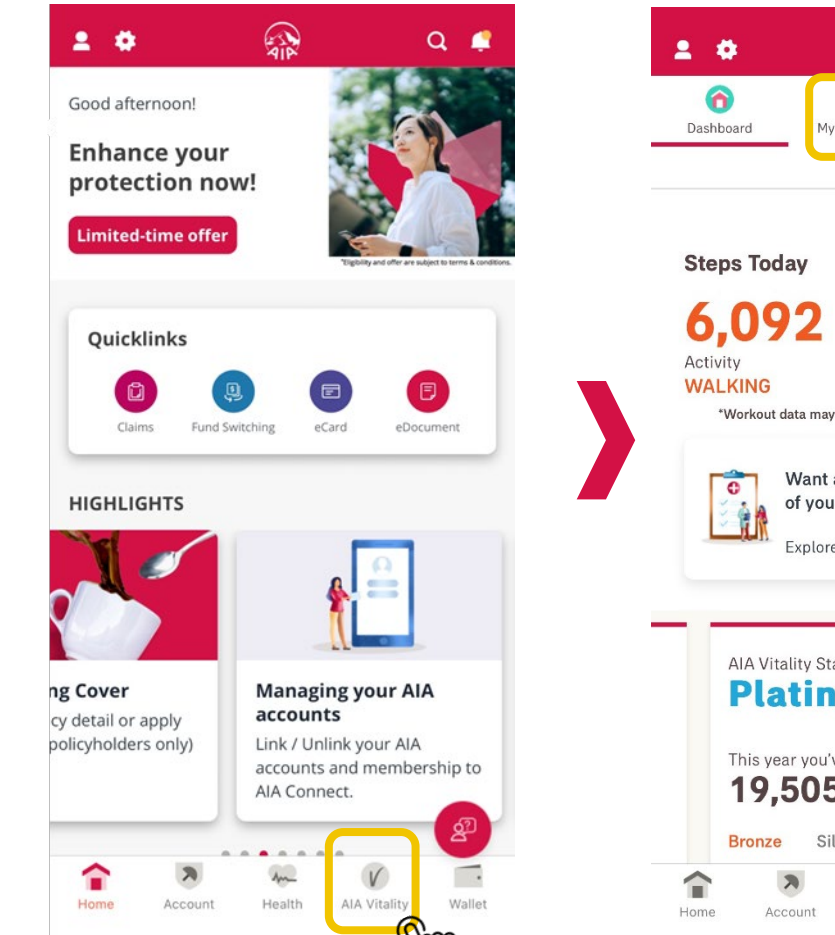

### 2. Select "My Challenge"

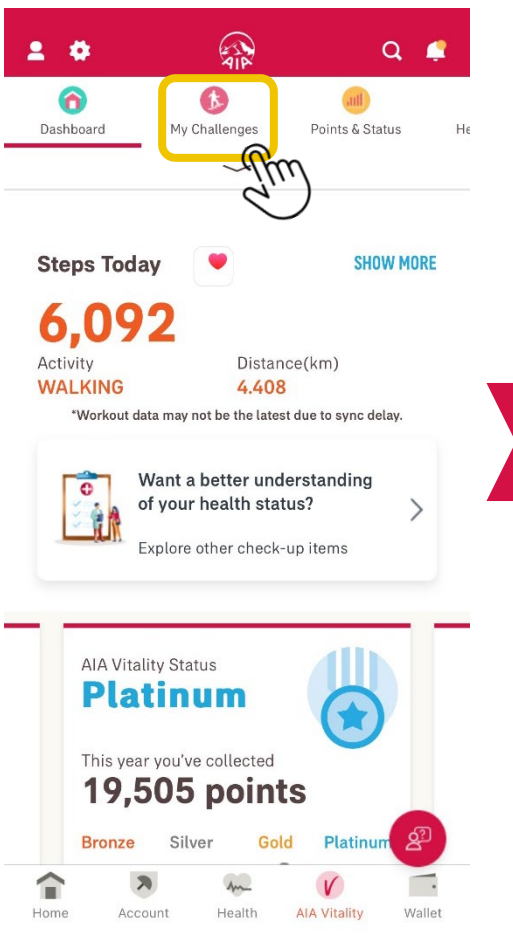

 Scroll Down and select "other challenges"

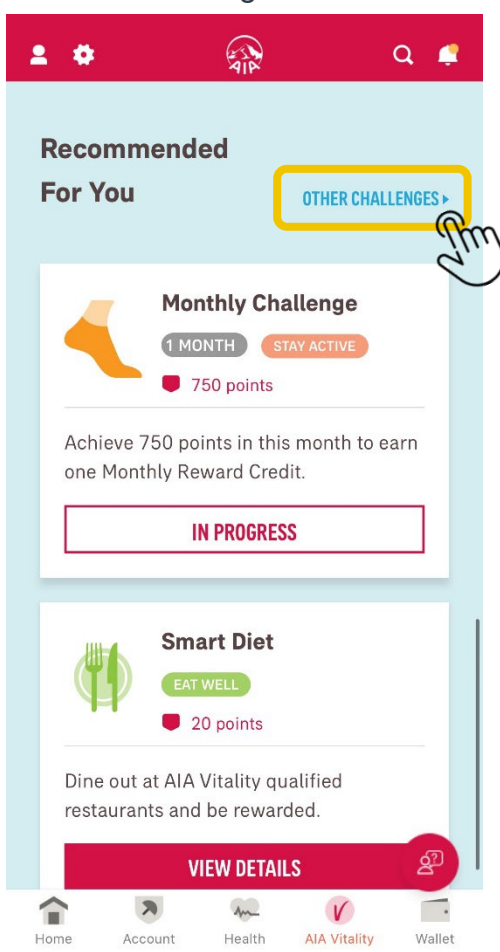

### 4. At "Stay Active" page, select "Organised Fitness Events"

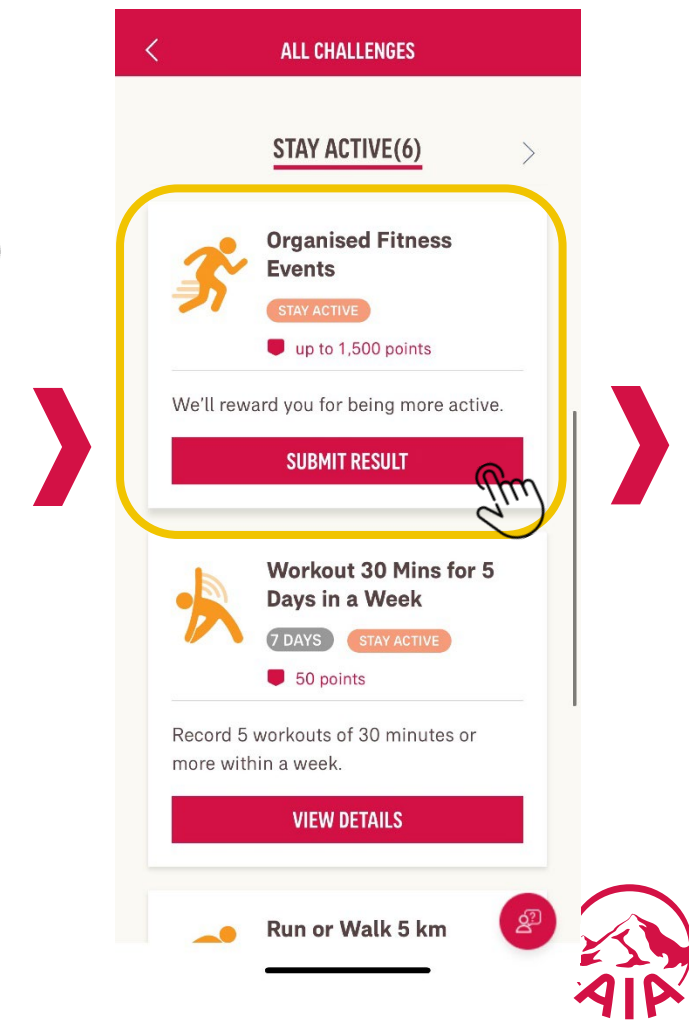

2 AIA confidential and proprietary information. Not for distribution.

### How to earn Vitality points via Organised Fitness Events

5. Scroll down to the bottom and press "Submit Event Details"

[AIA - INTERN

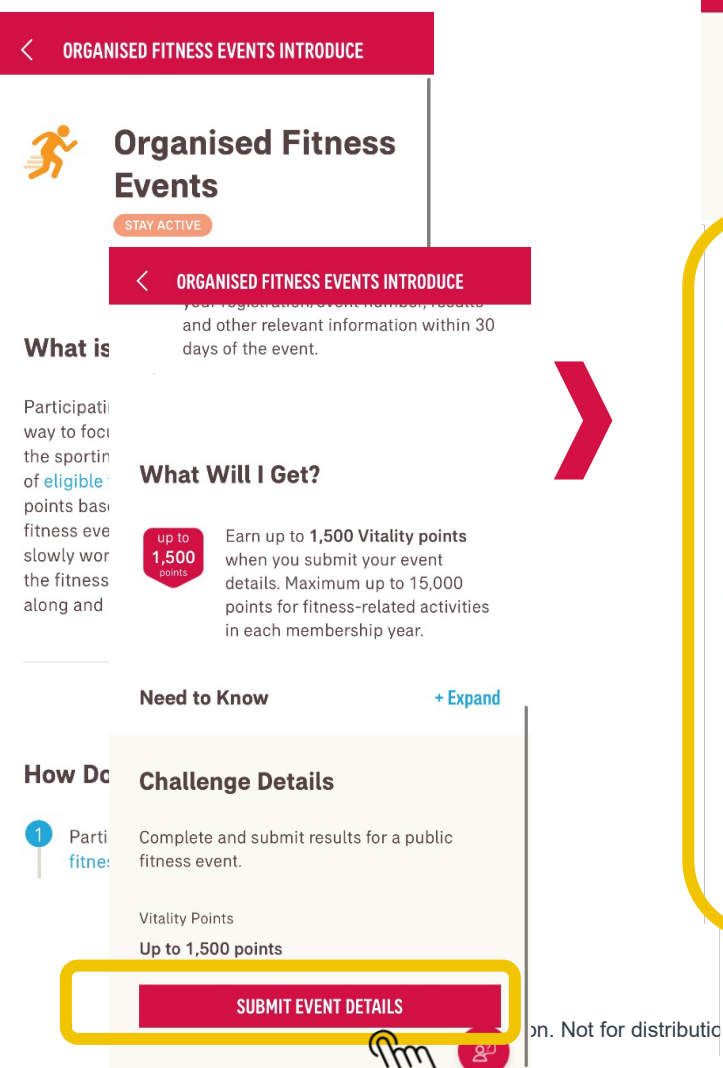

6. Fill in the details accordingly and press "submit"

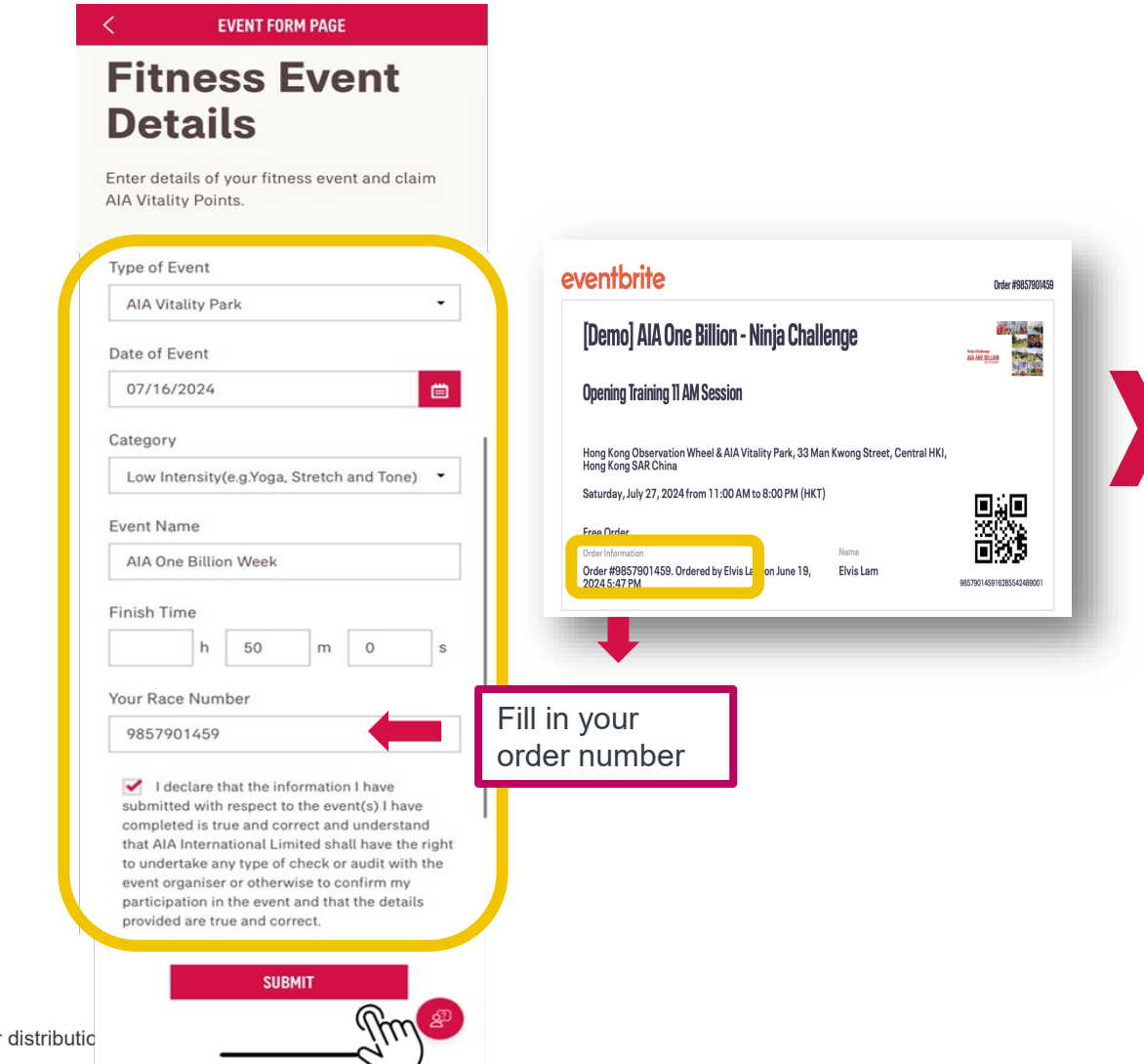

#### 7. Completed the submission

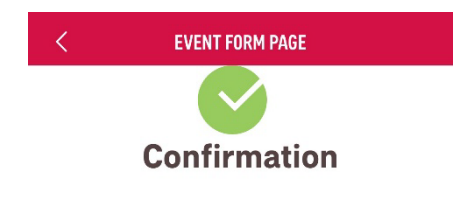

You have successfully submitted your event details.

Your AIA Vitality Points will reflect on your point's statement within 2 days.

#### Disclaimer:

Congratulations and thank you for participating! We may perform an audit to confirm your participation in the event. Please note that any inappropriate, dishonest or fraudulent use of this benefit and/or abuse of the privileges of the AIA Vitality programme may lead to suspension or termination from AIA Vitality and all the benefits may be lost or forfeited as a result.

CLAIM FOR ANOTHER EVENT

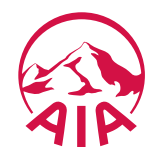